# カスタム スキーマと証明書を使った ASA Anyconnect VPN および OpenLDAP 認証の設定 例

## 内容

概要 前提条件 要件 使用するコンポーネント 設定 基本 OpenLDAP 設定 カスタム OpenLDAP スキーマ ASA の設定 確認 VPN アクセスのテスト デバッグ ASA の認証と認可の分離 LDAP とローカル グループからの ASA 属性 ASA と証明書認証を行う LDAP デバッグ 第2の認証 関連情報

## 概要

このドキュメントでは、Cisco Adaptive Security Appliance(ASA)に接続する Cisco Anyconnect セキュア モビリティ クライアント用のユーザ単位属性をサポートするように、カスタム スキー マと OpenLDAP を設定する方法について説明します。 ASA 設定は、すべてのユーザ属性が OpenLDAP サーバから取得されるため、非常に基本的です。証明書と組み合わせて使用した場合 の LDAP 認証と認可の違いも、このドキュメントで説明します。

# 前提条件

## 要件

次の項目に関する知識があることが推奨されます。

• Linux 設定に関する基本的な知識

• ASA CLI 設定に関する基本的な知識

## 使用するコンポーネント

このドキュメントの情報は、次のソフトウェアのバージョンに基づいています。

- Cisco ASA バージョン 8.4 以降
- OpenLDAP バージョン 2.4.30

## 設定

## 基本 OpenLDAP 設定

#### ステップ1:サーバを設定します。

この例では test-cisco.com Idap ツリーを使用します。

Idap.conf ファイルは、ローカル LDAP クライアントが使用できるシステム レベルのデフォルト を設定するために使用されます。

注:システム レベルのデフォルトを設定する必要はありませんが、ローカル LDAP クライアント を実行するときのサーバのテストとトラブルシューティングに役立ちます。

/etc/openIdap/Idap.conf:

BASE dc=test-cisco,dc=com

slapd.conf ファイルは、OpenLDAP のサーバ設定に使用されます。デフォルトのスキーマ ファイ ルには、一般的な LDAP 定義が含まれています。たとえば、オブジェクトクラス名*person*は、 core.schemaファイルで定義されます。この設定では、この共通スキーマを使用し、Cisco 固有属 性用の独自のスキーマを定義します。

/etc/openIdap/slapd.conf:

```
/etc/openldap/schema/core.schema
include
include /etc/openldap/schema/cosine.schema
include /etc/openldap/schema/inetorgperson.schema
include /etc/openldap/schema/openldap.schema
include /etc/openldap/schema/nis.schema
# Defines backend database type and redirects all # queries with specified suffix to that
database
database hdb
suffix "dc=test-cisco,dc=com"
checkpoint 32 30
# Rootdn will be used to perform all administrative tasks.
rootdn
               "cn=Manager,dc=test-cisco,dc=com"
# Cleartext passwords, especially for the rootdn, should be avoid.
                secret
rootpw
directory /var/lib/openldap-data
index objectClass eq
```

#### ステップ2: LDAP 設定を確認します。

基本的な OpenLDAP が動作していることを確認するには、この設定を実行します。

pluton openldap # /etc/init.d/slapd start \* Starting ldap-server [ ok ] pluton openIdap # ps ax | grep openIdap 27562 ? Ssl 0:00 /usr/lib64/openldap/slapd -u ldap -g ldap -f /etc/openldap/slapd.conf -h ldaps:// ldap:// ldapi://var/run/openldap/slapd.sock pluton openIdap # netstat -atcpn | grep slapd Active Internet connections (servers and established) Proto Recv-Q Send-Q Local Address Foreign Address State PID/Program name tcp 0 0 0.0.0.0:636 0.0.0.0:\* LISTEN 27562/slapd tcp 0 0 0.0.0.0:389 0.0.0.0:\* LISTEN 27562/slapd pluton # ldapsearch -h 192.168.10.1 -D "CN=Manager,DC=test-cisco,DC=com" -w secret # extended LDIF ± # LDAPv3 # base <dc=test-cisco,dc=com> (default) with scope subtree # filter: (objectclass=\*) # requesting: ALL # # search result search: 2 result: 32 No such object

# numResponses: 1 ステップ3:データベースにレコードを追加します。

すべてのテストと構成を正しく行ったら、データベースにレコードを追加します。ユーザーとグ ループの基本コンテナを追加するには、次の構成を実行します:

```
pluton # cat root.ldiff
dn: dc=test-cisco,dc=com
objectclass: dcObject
objectclass: organization
o: test-cisco.com
dc: test-cisco
dn: ou=People,dc=test-cisco,dc=com
objectClass: organizationalUnit
objectClass: top
ou: People
dn: ou=Groups,dc=test-cisco,dc=com
objectClass: organizationalUnit
objectClass: top
ou: Groups
pluton # ldapadd -h 192.168.10.1 -D "CN=Manager,DC=test-cisco,DC=com"
-w secret -x -f root.ldiff
adding new entry "dc=test-cisco,dc=com"
adding new entry "ou=People,dc=test-cisco,dc=com"
adding new entry "ou=Groups,dc=test-cisco,dc=com"
pluton # ldapsearch -h 192.168.10.1 -D "CN=Manager,DC=test-cisco,DC=com" -w secret
# extended LDIF
#
# LDAPv3
# base <dc=test-cisco,dc=com> (default) with scope subtree
# filter: (objectclass=*)
```

# test-cisco.com dn: dc=test-cisco,dc=com objectClass: dcObject objectClass: organization o: test-cisco.com dc: test-cisco

# requesting: ALL

#

# People, test-cisco.com dn: ou=People,dc=test-cisco,dc=com objectClass: organizationalUnit objectClass: top ou: People

# Groups, test-cisco.com dn: ou=Groups,dc=test-cisco,dc=com objectClass: organizationalUnit objectClass: top ou: Groups

# search result
search: 2
result: 0 Success

# numResponses: 4
# numEntries: 3

## カスタム OpenLDAP スキーマ

これで基本設定が動作するため、カスタム スキーマを追加できます。この設定例では、 *CiscoPerson という新しいタイプのオブジェクト クラスが作成され、次の属性がこのオブジェク* ト クラスで作成および使用されます。

- CiscoBanner
- CiscoACLin
- CiscoDomain
- CiscoDNS
- CiscolPAddress
- CiscolPNetmask
- CiscoSplitACL
- CiscoSplitTunnelPolicy
- CiscoGroupPolicy

ステップ1: cisco.schema で新しいスキーマを作成します。

```
pluton openldap # pwd
/etc/openldap
pluton openldap # cat schema/cisco.schema
attributetype ( 1.3.6.1.4.1.9.500.1.1
NAME 'CiscoBanner'
DESC 'Banner Name for VPN users'
EQUALITY caseIgnoreMatch
SUBSTR caseIgnoreOmetringMatch
ORDERING caseIgnoreOrderingMatch
SYNTAX 1.3.6.1.4.1.1466.115.121.1.15{128}
SINGLE-VALUE )
```

attributetype ( 1.3.6.1.4.1.9.500.1.2 NAME 'CiscoACLin' DESC 'ACL in for VPN users' EQUALITY caseIgnoreMatch SUBSTR caseIgnoreSubstringsMatch ORDERING caseIgnoreOrderingMatch SYNTAX 1.3.6.1.4.1.1466.115.121.1.15{128} SINGLE-VALUE ) attributetype ( 1.3.6.1.4.1.9.500.1.3 NAME 'CiscoDomain' DESC 'Domain for VPN users' EQUALITY caseIgnoreMatch SUBSTR caseIgnoreSubstringsMatch ORDERING caseIgnoreOrderingMatch SYNTAX 1.3.6.1.4.1.1466.115.121.1.15{128} SINGLE-VALUE ) attributetype ( 1.3.6.1.4.1.9.500.1.4 NAME 'CiscoDNS' DESC 'DNS server for VPN users' EQUALITY caseIgnoreMatch SUBSTR caseIgnoreSubstringsMatch ORDERING caseIgnoreOrderingMatch SYNTAX 1.3.6.1.4.1.1466.115.121.1.15{128} SINGLE-VALUE ) attributetype ( 1.3.6.1.4.1.9.500.1.5 NAME 'CiscoIPAddress' DESC 'Address for VPN user' EQUALITY caseIgnoreMatch SUBSTR caseIgnoreSubstringsMatch ORDERING caseIgnoreOrderingMatch SYNTAX 1.3.6.1.4.1.1466.115.121.1.15{128} SINGLE-VALUE ) attributetype ( 1.3.6.1.4.1.9.500.1.6 NAME 'CiscoIPNetmask' DESC 'Address for VPN user' EQUALITY caseIgnoreMatch SUBSTR caseIgnoreSubstringsMatch ORDERING caseIgnoreOrderingMatch SYNTAX 1.3.6.1.4.1.1466.115.121.1.15{128} SINGLE-VALUE ) attributetype ( 1.3.6.1.4.1.9.500.1.7 NAME 'CiscoSplitACL' DESC 'Split tunnel list for VPN users' EQUALITY caseIgnoreMatch SUBSTR caseIgnoreSubstringsMatch ORDERING caseIgnoreOrderingMatch SYNTAX 1.3.6.1.4.1.1466.115.121.1.15{128} SINGLE-VALUE ) attributetype ( 1.3.6.1.4.1.9.500.1.8 NAME 'CiscoSplitTunnelPolicy' DESC 'Split tunnel policy for VPN users' EQUALITY caseIgnoreMatch SUBSTR caseIgnoreSubstringsMatch ORDERING caseIgnoreOrderingMatch SYNTAX 1.3.6.1.4.1.1466.115.121.1.15{128} SINGLE-VALUE )

attributetype ( 1.3.6.1.4.1.9.500.1.9 NAME 'CiscoGroupPolicy' DESC 'Group policy for VPN users' EQUALITY caseIgnoreMatch SUBSTR caseIgnoreSubstringsMatch ORDERING caseIgnoreOrderingMatch SYNTAX 1.3.6.1.4.1.1466.115.121.1.15{128} SINGLE-VALUE ) objectclass ( 1.3.6.1.4.1.9.500.2.1 NAME 'CiscoPerson' DESC 'My cisco person' AUXILIARY MUST ( sn \$ cn ) MAY ( userPassword \$ telephoneNumber \$ seeAlso \$ description \$ CiscoBanner \$ CiscoACLin \$ CiscoDomain \$ CiscoDNS \$ CiscoIPAddress \$ CiscoIPNetmask \$ CiscoSplitACL \$ CiscoSplitTunnelPolicy \$ CiscoGroupPolicy ) )

#### 重要事項

- 会社の民間企業 OID を使用します。どの OID でも使用できますが、ベスト プラクティスは 、IANA によって割り当てられた OID を使用することです。この例に設定されている値は 1.3.6.1.4.1.9 で開始されます(シスコによって予約、 http://www.iana.org/assignments/enterprise-numbers)。
- OID(500.1.1 ~ 500.1.9)の次の部分は Cisco OID のメイン ツリー(「1.3.6.1.4.1.9」)で 直接干渉しないために使用されています。
- このデータベースでは、schema/core.ldif で定義された Person オブジェクト クラスを使用し ます。そのオブジェクトはTOPタイプで、レコードには1つの属性しか含めません (CiscoPersonオブジェクトクラスがAuxiliaryタイプの理由)。
- CiscoPerson というオブジェクト クラスは SN または CN を含む必要があり、事前に定義し た任意のカスタム Cisco 属性を含むことができます。他のスキーマに定義されている他の任 意の属性(userPassword、telephoneNumberなど)も含めることができることに注意してく ださい。
- ●各オブジェクトは異なる OID 番号を持つ必要があることに注意してください。
- カスタム属性では、大文字と小文字が区別されず、UTF-8 エンコーディングによる文字列型 *で、最大 128 文字です(SYNTAX で定義)。*

#### ステップ2: sldap.confにスキーマを含めます。

| ステップ3:サ         | ービスを再開します。                                |
|-----------------|-------------------------------------------|
| include         | /etc/openldap/schema/cisco.schema         |
| include         | /etc/openldap/schema/nis.schema           |
| include         | /etc/openldap/schema/openldap.schema      |
| include         | /etc/openldap/schema/inetorgperson.schema |
| include         | /etc/openldap/schema/cosine.schema        |
| include         | /etc/openldap/schema/core.schema          |
| pluton openldap | # cat slapd.conf   grep include           |
|                 |                                           |

puton openldap # /etc/init.d/slapd restart

- \* Stopping ldap-server [ ok ] [ ok ]
- \* Starting ldap-server

ステップ4:すべてのカスタム属性で新しいユーザを追加します。

```
pluton # ldapsearch -h 192.168.10.1 -D "CN=Manager,DC=test-cisco,DC=com"
-w secret -b uid=cisco,ou=people,dc=test-cisco,dc=com
# extended LDIF
#
# LDAPv3
# base <uid=cisco,ou=people,dc=test-cisco,dc=com> with scope subtree
# filter: (objectclass=*)
# requesting: ALL
#
# cisco, People, test-cisco.com
dn: uid=cisco,ou=People,dc=test-cisco,dc=com
cn: John Smith
givenName: John
sn: cisco
```

#### ステップ6:設定を検証します。

pluton # cat users.ldiff

dn: uid=cisco,ou=people,dc=test-cisco,dc=com

# User account

cn: John Smith

pluton moje # ldappasswd -h 192.168.10.1 -D "CN=Manager,DC=test-cisco,DC=com"
-w secret -x uid=cisco,ou=people,dc=test-cisco,dc=com -s pass1

#### ステップ5:ユーザのパスワードを設定します。

pluton # ldapadd -h 192.168.10.1 -D "CN=Manager,DC=test-cisco,DC=com"
-w secret -x -f users.ldiff
adding new entry "uid=cisco,ou=people,dc=test-cisco,dc=com"

givenName: John sn: cisco uid: cisco uidNumber: 10000 gidNumber: 10000 homeDirectory: /home/cisco mail: jsmith@dev.local objectClass: top objectClass: posixAccount objectClass: shadowAccount objectClass: inetOrgPerson objectClass: organizationalPerson objectClass: person objectClass: CiscoPerson loginShell: /bin/bash userPassword: {CRYPT}\* CiscoBanner: This is banner 1 CiscoIPAddress: 10.1.1.1 CiscoIPNetmask: 255.255.255.128 CiscoDomain: domain1.com CiscoDNS: 10.6.6.6 CiscoACLin: ip:inacl#1=permit ip 10.1.1.0 255.255.255.128 10.11.11.0 255.255.255.0 CiscoSplitACL: ACL1 CiscoSplitTunnelPolicy: 1 CiscoGroupPolicy: POLICY1

#### この例では、ユーザは複数の objectClass オブジェクトに属し、すべてのオブジェクトから属性 を継承します。このプロセスでは、既存のデータベース レコードを変更せずに追加スキーマまた は属性を追加することが簡単です。

uid: cisco uidNumber: 10000 gidNumber: 10000 homeDirectory: /home/cisco mail: jsmith@dev.local objectClass: top objectClass: posixAccount objectClass: shadowAccount objectClass: inetOrgPerson objectClass: organizationalPerson objectClass: person objectClass: CiscoPerson loginShell: /bin/bash userPassword:: e0NSWVBUfSo= CiscoBanner: This is banner 1 CiscoIPAddress: 10.1.1.1 CiscoIPNetmask: 255.255.255.128 CiscoDomain: domain1.com CiscoDNS: 10.6.6.6 CiscoACLin: ip:inacl#1=permit ip 10.1.1.0 255.255.255.128 10.11.11.0 255.255.255. 0 CiscoSplitACL: ACL1 CiscoSplitTunnelPolicy: 1 CiscoGroupPolicy: POLICY1 userPassword:: elNTSEF9NXM4MUZtaS85YUcvV2ZQU3kzbEdtdzFPUkk0bHl3V0M=

```
# search result
search: 2
result: 0 Success
```

# numResponses: 2

```
# numEntries: 1
```

## ASA の設定

ステップ1:インターフェイスおよび証明書を設定します。

```
interface GigabitEthernet0
nameif inside
security-level 100
ip address 192.168.11.250 255.255.255.0
!
interface GigabitEthernet1
nameif outside
security-level 0
ip address 192.168.1.250 255.255.255.0
crypto ca trustpoint CA
keypair CA
crl configure
crypto ca certificate chain CA
 certificate ca 00cf946de20d0ce6d9
   30820223 3082018c 020900cf 946de20d 0ce6d930 0d06092a 864886f7 0d010105
   05003056 310b3009 06035504 06130250 4c310c30 0a060355 04080c03 4d617a31
   0f300d06 03550407 0c065761 72736177 310c300a 06035504 0a0c0354 4143310c
   300a0603 55040b0c 03524143 310c300a 06035504 030c0354 4143301e 170d3132
   31313136 30383131 32365a17 0d313331 31313630 38313132 365a3056 310b3009
   06035504 06130250 4c310c30 0a060355 04080c03 4d617a31 0f300d06 03550407
   0c065761 72736177 310c300a 06035504 0a0c0354 4143310c 300a0603 55040b0c
   03524143 310c300a 06035504 030c0354 41433081 9f300d06 092a8648 86f70d01
   01010500 03818d00 30818902 818100d0 68aflef6 9b256071 d39c8d25 4fb9f391
   5a96e8e0 1ac424d5 fc9cf460 f09e181e f1487525 d982f3ae 29384ca8 13d5290d
```

```
a360e796 0224dce5 ffc0767e 6f54b991 967b54a4 4b3aa59e c2a69310 550029fb
 cblc3f45 3fb15d15 0d507b09 52b02a17 6189d591 87d42617 1d93b683 4d685005
 34788fd0 2a899ca4 926e7318 1f914102 03010001 300d0609 2a864886 f70d0101
 05050003 81810046 8c58cddb dfd6932b 9260af40 ebc63465 1f18a374 f5b7865c
 a21b22f3 a07ebf57 d64312b7 57543c91 edc4088d 3c7b3c75 e3f29b8d b7e04e01
 4dc2cb89 6935e07c 3518ad97 96e50aae 52e89265 92bb1aad a85656dc 931e2006
 af4042a0 09826d29 88ca972e 5442e0c3 8c957978 4a15e5d9 cac5a12c b0604df4
 97438706 c973a5
quit
certificate 00fe9c3d61e131cd9e
 30820225 3082018e 020900fe 9c3d61e1 31cd9e30 0d06092a 864886f7 0d010105
 05003056 310b3009 06035504 06130250 4c310c30 0a060355 04080c03 4d617a31
 0f300d06 03550407 0c065761 72736177 310c300a 06035504 0a0c0354 4143310c
 300a0603 55040b0c 03524143 310c300a 06035504 030c0354 4143301e 170d3132
 31313136 31303336 31325a17 0d313331 31313631 30333631 325a3058 310b3009
 06035504 06130250 4c310c30 0a060355 04080c03 4d617a31 11300f06 03550407
 0c085761 72737a61 7761310c 300a0603 55040a0c 03414353 310c300a 06035504
 0b0c0341 4353310c 300a0603 5504030c 03414353 30819f30 0d06092a 864886f7
 0d010101 05000381 8d003081 89028181 00d15ee2 0f14597a 0703204b 22a2c5cc
 34c0967e 74bb087c b16bc462 d1e4f99d 3d40bd19 5b80845e 08f2cccb e2ca0d01
 aa6fe4f4 df287598 45956110 d3c66465 668ae4d2 8a9583e8 7a652685 19b25dfa
 fce7b84e e1780dd0 1cd3d71e 0926db1a 74354b11 c5b976e0 07e7dd01 0b4115f0
 662874c3 2ed5f87e 170b3baa f266f650 2f020301 0001300d 06092a86 4886f70d
 01010505 00038181 00987d8e acfa9cac ab9dbb52 5bb61992 975e4bbe e9c28426
 1dc3dd1e 87abd839 fa3a937d b1aebcc4 fdc549a2 010b83f3 aa0e12b3 f03a4f49
 d8e6fdea 61776ae5 17daf7e4 6baf810d 37c24784 bd71429b dc0494c0 84a020ff
 1be0c903 a055f634 1e29b6ea 7d7f3280 f161a86c 50d40b6c c24bc8b0 493c0918
 8a185e05 1b52d8b0 0e
```

```
quit
```

#### ステップ2:自己署名証明書を生成します。

crypto ca trustpoint CA enrollment self crypto ca enroll CA ステップ 3:外部インターフェイスで WebVPN をイネーブルにします。

ssl trust-point CA
webvpn
enable outside
anyconnect image disk0:/anyconnect-win-3.1.01065-k9.pkg 1
anyconnect enable
tunnel-group-list enable

## ステップ 4:ACL 設定を分割します。

ACL 名は、OpenLDAP によって返されます。

access-list ACL1 standard permit 10.7.7.0 255.255.255.0 ステップ 5: デフォルトのグループ ポリシー(DfltAccessPolicy)を使用するトンネル グループ 名を作成します。

特定の LDAP 属性(*CiscoGroupPolicy*)を持つユーザは別のポリシーにマッピングされます。 POLICY1 group-policy DfltAccessPolicy internal group-policy DfltAccessPolicy attributes vpn-tunnel-protocol ikev1 ikev2 l2tp-ipsec ssl-client ssl-clientless

group-policy POLICY1 internal
group-policy POLICY1 attributes
vpn-tunnel-protocol ikev1 ikev2 l2tp-ipsec ssl-client ssl-clientless

tunnel-group RA type remote-access tunnel-group RA general-attributes tunnel-group RA webvpn-attributes group-alias RA enable without-csd

ASA aaa-server 設定では、OpenLDAP によって返された属性から Anyconnect ユーザ用に ASA で解釈できる属性へのマッピングのために LDAP 属性マップを使用します。

```
ldap attribute-map LDAP-MAP
map-name CiscoACLin Cisco-AV-Pair
map-name CiscoBanner Banner1
map-name CiscoDNS Primary-DNS
map-name CiscoDomain IPSec-Default-Domain
map-name CiscoGroupPolicy IETF-Radius-Class
map-name CiscoIPAddress IETF-Radius-Framed-IP-Address
map-name CiscoIPNetmask IETF-Radius-Framed-IP-Netmask
map-name CiscoSplitACL IPSec-Split-Tunnel-List
map-name CiscoSplitTunnelPolicy IPSec-Split-Tunneling-Policy
aaa-server LDAP protocol ldap
aaa-server LDAP (inside) host 192.168.11.10
ldap-base-dn DC=test-cisco,DC=com
ldap-scope subtree
ldap-naming-attribute uid
ldap-login-password secret
ldap-login-dn CN=Manager,DC=test-cisco,DC=com
server-type openIdap
ldap-attribute-map LDAP-MA
ステップ 6 : LDAP サーバで指定したトンネル グループを認証できるようにします。
```

tunnel-group RA general-attributes
authentication-server-group LDAP

# 確認

## VPN アクセスのテスト

Anyconnectは192.168.1.250に接続するように設定されています。ログインはユーザ名*ciscoとパ*スワード*pass1です*。

| Sisco AnyConne 🕥 | ect   192.168.1.250            | 🕥 Cisco AnyCo | onnect Secure Mobility Client                                        |         |
|------------------|--------------------------------|---------------|----------------------------------------------------------------------|---------|
| Please ente      | er your username and password. |               |                                                                      |         |
| Group:           | RA                             |               | VPN:<br>Please enter your username and password.                     |         |
| Username:        | cisco                          |               | 192.168.1.250 💌                                                      | Connect |
| Password:        |                                |               |                                                                      |         |
|                  | OK Cancel                      | Ľ             | Network:<br>Connected (192.168.1.88)<br>my configured 802.1x profile | × .     |
|                  |                                |               |                                                                      |         |

## 認証後は正しいバナーが使用されます。

| Cisco AnyConnect  | S Cisco AnyConnect Secure Mobility Client                                  |
|-------------------|----------------------------------------------------------------------------|
| This is banner 1  | VPII:<br>Please respond to banner.<br>192.168.1.250 VConnect               |
| Accept Disconnect | Network:<br>Connected (192.168.1.88)<br>my configured 802.1x profile 🗞 🗸 📰 |
|                   |                                                                            |

正しい分割 ACL が送信されます(ASA で定義されている ACL1)。

| Sisco AnyConnect Secure Mobility Client                                        |                                                               | - • • |
|--------------------------------------------------------------------------------|---------------------------------------------------------------|-------|
| cisco AnyConnec                                                                | t Secure Mobility Client                                      | î     |
| Status Overview                                                                | Virtual Private Network (VPN)                                 |       |
| VPN >                                                                          | Preferences Statistics Route Details Firewall Message History |       |
| Networks                                                                       | Route Details                                                 |       |
| Collect diagnostic information for<br>all installed components.<br>Diagnostics | Secured Routes (IPV4)<br>10.7.7.0/24                          |       |

Anyconnect のインターフェイスは、IP10.1.1.1およびネットマスク255.255.255.128。ドメインは domain1.com、DNSサーバは10.6.6.6です。

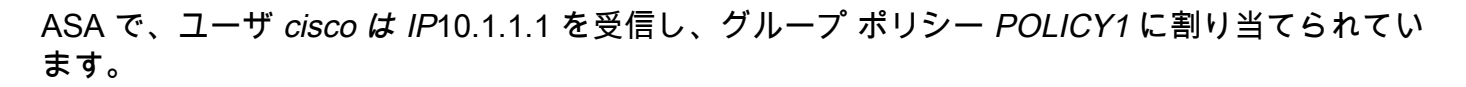

ASA# show vpn-sessiondb detail anyconnect

Session Type: AnyConnect Detailed

| Username     | : | cisco                   | Index        | : | 29           |
|--------------|---|-------------------------|--------------|---|--------------|
| Assigned IP  | : | 10.1.1.1                | Public IP    | : | 192.168.1.88 |
| Protocol     | : | AnyConnect-Parent SSL-7 | Funnel       |   |              |
| License      | : | AnyConnect Premium      |              |   |              |
| Encryption   | : | RC4                     | Hashing      | : | none SHA1    |
| Bytes Tx     | : | 10212                   | Bytes Rx     | : | 856          |
| Pkts Tx      | : | 8                       | Pkts Rx      | : | 2            |
| Pkts Tx Drop | : | 0                       | Pkts Rx Drop | : | 0            |
| Group Policy | : | POLICY1                 | Tunnel Group | : | RA           |
| Login Time   | : | 10:18:25 UTC Thu Apr 4  | 2013         |   |              |
| Duration     | : | 0h:00m:17s              |              |   |              |
| Inactivity   | : | 0h:00m:00s              |              |   |              |

NAC Result : Unknown VLAN VLAN Mapping : N/A : none AnyConnect-Parent Tunnels: 1 SSL-Tunnel Tunnels: 1 AnyConnect-Parent: Tunnel ID : 29.1 : 192.168.1.88 Public IP TCP Src Port : 49262 Encryption : none TCP Dst Port : 443 Auth Mode : userPassword Idle Time Out: 30 Minutes Idle TO Left : 29 Minutes Client Type : AnyConnect Client Ver : 3.1.01065 Bytes Tx : 5106 Bytes Rx : 788 Pkts Tx Pkts Rx : 1 : 4 Pkts Rx Drop : 0 Pkts Tx Drop : 0 SSL-Tunnel: Tunnel ID : 29.2 Assigned IP : 10.1.1.1 Public IP : 192.168.1.88 Hashing : SHA1 Encryption : RC4 TCP Src Port : 49265 Encapsulation: TLSv1.0 Auth Mode : userPassword TCP Dst Port : 443 Idle Time Out: 30 Minutes Idle TO Left : 29 Minutes Client Type : SSL VPN Client Client Ver : Cisco AnyConnect VPN Agent for Windows 3.1.01065 Bytes Rx : 68 : 5106 Bytes Tx : 4 : 1 Pkts Tx Pkts Rx Pkts Tx Drop : 0 Pkts Rx Drop : 0 Filter Name : AAA-user-cisco-E0CF3C05 NAC:

```
Reval Int (T): 0 SecondsReval Left(T): 0 SecondsSQ Int (T) : 0 SecondsEoU Age(T) : 17 SecondsHold Left (T): 0 SecondsPosture Token:このユーザのダイナミック アクセス リストもインストールされています。
```

ASA# show access-list AAA-user-cisco-E0CF3C05 access-list AAA-user-cisco-E0CF3C05; 1 elements; name hash: 0xf9b6b75c (dynamic) access-list AAA-user-cisco-E0CF3C05 line 1 extended permit ip 10.1.1.0 255.255.255.128 10.11.11.0 255.255.255.0 (hitcnt=0) 0xf8010475

## デバッグ

デバッグを有効にしたら、WebVPN セッションの各ステップを追跡できます。

この例では、属性の取得とともに LDAP 認証を示しています。

ASA# show debug debug ldap enabled at level 255 debug webvpn anyconnect enabled at level 254 ASA# [63] Session Start [63] New request Session, context 0xbbe10120, reqType = Authentication [63] Fiber started [63] Creating LDAP context with uri=ldap://192.168.11.10:389 [63] Connect to LDAP server: ldap://192.168.11.10:389, status = Successful [63] supportedLDAPVersion: value = 3

```
[63] Binding as Manager
[63] Performing Simple authentication for Manager to 192.168.11.10
[63] LDAP Search:
      Base DN = [DC=test-cisco,DC=com]
       Filter = [uid=cisco]
       Scope = [SUBTREE]
[63] User DN = [uid=cisco,ou=People,dc=test-cisco,dc=com]
[63] Server type for 192.168.11.10 unknown - no password policy
[63] Binding as cisco
[63] Performing Simple authentication for cisco to 192.168.11.10
[63] Processing LDAP response for user cisco
[63] Authentication successful for cisco to 192.168.11.10
[63] Retrieved User Attributes:
[63]
      cn: value = John Smith
[63]
      givenName: value = John
       sn: value = cisco
[63]
[63]
      uid: value = cisco
[63]
      uidNumber: value = 10000
[63]
      gidNumber: value = 10000
[63]
      homeDirectory: value = /home/cisco
      mail: value = jsmith@dev.local
[63]
       objectClass: value = top
[63]
[63]
      objectClass: value = posixAccount
[63]
      objectClass: value = shadowAccount
[63]
      objectClass: value = inetOrgPerson
      objectClass: value = organizationalPerson
[63]
       objectClass: value = person
[63]
       objectClass: value = CiscoPerson
[63]
[63]
       loginShell: value = /bin/bash
```

# 重要:カスタム LDAP 属性は、LDAP 属性マップの定義に従って、ASA 属性にマッピングされます。

```
CiscoBanner: value = This is banner 1
[63]
[63]
               mapped to Banner1: value = This is banner 1
[63]
       CiscoIPAddress: value = 10.1.1.1
[63]
               mapped to IETF-Radius-Framed-IP-Address: value = 10.1.1.1
       CiscoIPNetmask: value = 255.255.255.128
[63]
[63]
               mapped to IETF-Radius-Framed-IP-Netmask: value = 255.255.255.128
[63]
       CiscoDomain: value = domain1.com
[63]
              mapped to IPSec-Default-Domain: value = domain1.com
       CiscoDNS: value = 10.6.6.6
[63]
[63]
               mapped to Primary-DNS: value = 10.6.6.6
[63]
       CiscoACLin: value = ip:inacl#1=permit
ip 10.1.1.0 255.255.255.128 10.11.11.0 255.255.255.0
               mapped to Cisco-AV-Pair: value = ip:inacl#1=permit
[63]
ip 10.1.1.0 255.255.255.128 10.11.11.0 255.255.255.0
[63]
       CiscoSplitACL: value = ACL1
[63]
               mapped to IPSec-Split-Tunnel-List: value = ACL1
       CiscoSplitTunnelPolicy: value = 1
[63]
               mapped to IPSec-Split-Tunneling-Policy: value = 1
[63]
[63]
       CiscoGroupPolicy: value = POLICY1
[63]
               mapped to IETF-Radius-Class: value = POLICY1
[63]
               mapped to LDAP-Class: value = POLICY1
[63]
       userPassword: value = {SSHA}5s81Fmi/9aG/WfPSy31Gmw1ORI41ywWC
[63] ATTR_CISCO_AV_PAIR attribute contains 68 bytes
[63] Fiber exit Tx=315 bytes Rx=907 bytes, status=1
[63] Session End
LDAP セッションが終了します。ここで、ASA はこれらの属性を処理し、適用します。
```

ダイナミック ACL が作成されます(Cisco-AV-Pair 内のエントリである ACE に基づく)。

```
webvpn_svc_parse_acl: processing ACL: name: 'AAA-user-cisco-E0CF3C05',
list: YES, id -1
webvpn_svc_parse_acl: before add: acl_id: -1, acl_name: AAA-user-cisco-E0CF3C05
webvpn_svc_parse_acl: after add: acl_id: 5, acl_name: AAA-user-cisco-E0CF3C05,
refcnt: 1
```

#### WebVPN セッションが進みます。

```
webvpn_rx_data_tunnel_connect
CSTP state = HEADER_PROCESSING
http_parse_cstp_method()
... input: 'CONNECT /CSCOSSLC/tunnel HTTP/1.1'
webvpn_cstp_parse_request_field()
...input: 'Host: 192.168.1.250'
Processing CSTP header line: 'Host: 192.168.1.250'
webvpn_cstp_parse_request_field()
... input: 'User-Agent: Cisco AnyConnect VPN Agent for Windows 3.1.01065'
Processing CSTP header line: 'User-Agent: Cisco AnyConnect VPN Agent
for Windows 3.1.01065'
Setting user-agent to: 'Cisco AnyConnect VPN Agent for Windows 3.1.01065'
webvpn_cstp_parse_request_field()
...input: 'Cookie: webvpn=1476503744@122880@
1365070898@908F356D1C1F4CDF1138088854AF0E480FDCB1BD'
Processing CSTP header line: 'Cookie: webvpn=1476503744@122880@
1365070898@908F356D1C1F4CDF1138088854AF0E480FDCB1BD'
Found WebVPN cookie: 'webvpn=1476503744@122880@
1365070898@908F356D1C1F4CDF1138088854AF0E480FDCB1BD'
WebVPN Cookie: 'webvpn=1476503744@122880@1365070898@
908F356D1C1F4CDF1138088854AF0E480FDCB1BD'
IPADDR: '1476503744', INDEX: '122880', LOGIN: '1365070898'
webvpn_cstp_parse_request_field()
...input: 'X-CSTP-Version: 1'
Processing CSTP header line: 'X-CSTP-Version: 1'
Setting version to '1'
webvpn_cstp_parse_request_field()
... input: 'X-CSTP-Hostname: admin-Komputer'
Processing CSTP header line: 'X-CSTP-Hostname: admin-Komputer'
Setting hostname to: 'admin-Komputer'
webvpn_cstp_parse_request_field()
...input: 'X-CSTP-MTU: 1367'
Processing CSTP header line: 'X-CSTP-MTU: 1367'
webvpn_cstp_parse_request_field()
... input: 'X-CSTP-Address-Type: IPv6, IPv4'
Processing CSTP header line: 'X-CSTP-Address-Type: IPv6, IPv4'
webvpn_cstp_parse_request_field()
...input: 'X-CSTP-Local-Address-IP4: 192.168.1.88'
webvpn_cstp_parse_request_field()
...input: 'X-CSTP-Base-MTU: 1468'
webvpn_cstp_parse_request_field()
... input: 'X-CSTP-Remote-Address-IP4: 192.168.1.250'
webvpn_cstp_parse_request_field()
... input: 'X-CSTP-Full-IPv6-Capability: true'
webvpn_cstp_parse_request_field()
...input: 'X-DTLS-Master-Secret: F5ADDD0151261404504FC3B165C3B68A90E51
A1C8EB7EA9B2FE70F1EB8E10929FFD79650B07E218EC8774678CDE1FB5E '
Processing CSTP header line: 'X-DTLS-Master-Secret: F5ADDD015126140450
4FC3B165C3B68A90E51A1C8EB7EA9B2FE70F1EB8E10929FFD79650B07E2
18EC8774678CDE1FB5E '
webvpn_cstp_parse_request_field()
...input: 'X-DTLS-CipherSuite: AES256-SHA:AES128-SHA:DES-CBC3-SHA:DES-CBC-SHA'
Processing CSTP header line: 'X-DTLS-CipherSuite: AES256-SHA:AES128-SHA:
DES-CBC3-SHA:DES-CBC-SHA
```

webvpn\_cstp\_parse\_request\_field()
...input: 'X-DTLS-Accept-Encoding: lzs'
Processing CSTL header line: 'X-DTLS-Accept-Encoding: lzs'
webvpn\_cstp\_parse\_request\_field()
...input: 'X-DTLS-Header-Pad-Length: 0'
webvpn\_cstp\_parse\_request\_field()
...input: 'X-CSTP-Accept-Encoding: lzs,deflate'
Processing CSTP header line: 'X-CSTP-Accept-Encoding: lzs,deflate'
webvpn\_cstp\_parse\_request\_field()
...input: 'X-CSTP-Protocol: Copyright (c) 2004 Cisco Systems, Inc.'
Processing CSTP header line: 'X-CSTP-Protocol:
Copyright (c) 2004 Cisco Systems, Inc.'

次に、アドレス割り当てが発生します。ASA には IP プールは定義されていません。LDAP が *CiscolPAddress 属性を返さない場合(IETF-Radius-Framed-IP-Address* にマッピングされ、IP ア ドレスの割り当てに使用される)、設定はこの段階で失敗します。

Validating address: 10.1.1.1 CSTP state = WAIT\_FOR\_ADDRESS webvpn\_cstp\_accept\_address: 10.1.1.1/255.255.255.128 webvpn\_cstp\_accept\_ipv6\_address: No IPv6 Address CSTP state = HAVE\_ADDRESS WebVPN のセッションが完了します。

SVC: NP setup np\_svc\_create\_session(0x1E000, 0xb5eafa80, TRUE) webvpn\_svc\_np\_setup SVC ACL Name: AAA-user-cisco-E0CF3C05 SVC ACL ID: 5 SVC ACL ID: 5 vpn\_put\_uauth success! SVC IPv6 ACL Name: NULL SVC IPv6 ACL ID: -1 SVC: adding to sessmgmt SVC: Sending response Sending X-CSTP-FW-RULE msgs: Start Sending X-CSTP-FW-RULE msgs: Done Sending X-CSTP-Quarantine: false Sending X-CSTP-Disable-Always-On-VPN: false Unable to initiate NAC, NAC might not be enabled or invalid policy CSTP state = CONNECTED

# ASA の認証と認可の分離

認証と認可のプロセスを分離することが推奨される場合があります。たとえば、ローカルに定義 されたユーザにパスワード認証を使用します。次に、ローカル認証の成功後、LDAP サーバから すべてのユーザ属性を取得します。

username cisco password cisco tunnel-group RA general-attributes authentication-server-group LOCAL authorization-server-group LDAP 違いは、LDAP セッションにあります。前の例の ASA の場合

- マネージャのクレデンシャルで OpenLDAP にバインド
- ユーザ cisco の検索を実行
- Cisco のクレデンシャルで OpenLDAP にバインド(簡単な認証)

現在は、LDAP 認可を使用する場合、ユーザはローカル データベースによってすでに認証されて いるため、3 番目のステップは不要になります。

より一般的なシナリオには、認証プロセス用の RSA トークンの使用と、認可用の LDAP/AD 属性 の使用が含まれます。

## LDAP とローカル グループからの ASA 属性

LDAP 属性と RADIUS 属性の違いを理解することが重要です。

LDAP を使用する場合、ASA では、*RADIUS 属性にマッピングできません。*たとえば、RADIUS を使用するときに、*cisco-av-pair 属性 217(Address-Pools)を返すことが可能です。* その属性 は IP アドレスを割り当てるために使用されるローカルに設定された IP アドレスのプールを定義 します。

LDAP マッピングを使用すると、この特定の *cisco-av-pair 属性を使用できます。LDAP マッピン* グによる cisco-av-pair 属性は、さまざまなタイプの ACL を指定するためにのみ使用できます。

LDAP には、このような制限があるため RADIUS ほど柔軟ではありません。LDAP からマッピン グできない属性(アドレス プールなど)を付けて、ローカル的に定義されたグループ ポリシーを ASA で作成することにより、このための対応策とすることができます。 LDAP ユーザが認証され ると、このグループ ポリシー(この例では POLICY1)に割り当てられ、ユーザ固有でない属性 がグループ ポリシーから取得されます。

LDAP マッピングでサポートされる属性の完全なリストは、次のドキュメントで確認できます。 『CLI を使用した Cisco ASA 5500 シリーズ設定ガイド、8.4 および 8.6』

ASA でサポートされている RADIUS VPN3000 の属性の詳細なリストと比較できます。次のドキ ュメントを参照してください。<u>『CLI を使用した Cisco ASA 5500 シリーズ設定ガイド、8.4 およ</u> <u>び 8.6』</u>

ASA でサポートされている RADIUS IETF 属性の完全なリストについては、次のドキュメントを 参照してください。<u>『CLI を使用した Cisco ASA 5500 シリーズ設定ガイド、8.4 および 8.6』</u>

## ASA と証明書認証を行う LDAP

ASA では、Anyconnect で提供される証明書を使用した LDAP 証明書属性の検索およびバイナリ 比較をサポートしていません。VPN 認証はネットワーク アクセス デバイス(NAD)で終了され るため、この機能は、Cisco ACS または ISE 用(および 802.1X サプリカント専用)に予約され ています。

別の解決策があります。ユーザ認証で証明書を使用する場合は、ASA で証明書の検証が実行され 、証明書からの特定のフィールド(CN など)に基づいて LDAP 属性を取得できます。

tunnel-group RA general-attributes authorization-server-group LDAP username-from-certificate CN authorization-required tunnel-group RA webvpn-attributes authentication certificate **ユーザ証明書が ASA によって検証された後、LDAP 認可が実行され、ユーザ属性(CN フィール**  ドから)が取得されて適用されます。

### デバッグ

ユーザ証明書が使用されました。cn=test1,ou=Security,o=Cisco,I=Krakow,st=PL,c=PL

証明書マッピングは、RA トンネル グループにその証明書をマッピングするように設定されてい ます。

crypto ca certificate map MAP-RA 10 issuer-name co tac webvpn certificate-group-map MAP-RA 10 RA 証明書の検証とマッピング

ASA# **show debug** debug ldap enabled at level 255 debug webvpn anyconnect enabled at level 254 debug crypto ca enabled at level 3 debug crypto ca messages enabled at level 3 debug crypto ca transactions enabled at level 3

Apr 09 2013 17:31:32: %ASA-7-717025: Validating certificate chain containing 1 certificate(s).

Apr 09 2013 17:31:32: %ASA-7-717029: **Identified client certificate** within certificate chain. serial number: 00FE9C3D61E131CDB1, subject name: cn=test1,ou=Security,o=Cisco,l=Krakow,st=PL,c=PL.

Apr 09 2013 17:31:32: %ASA-6-717022: Certificate was successfully validated. Certificate is resident and trusted, serial number: 00FE9C3D61E131CDB1, subject name: cn=test1,ou=Security,o=Cisco,l=Krakow,st=PL,c=PL.

Apr 09 2013 17:31:32: %ASA-6-717028: Certificate chain was successfully validated with revocation status check.

Apr 09 2013 17:31:32: %ASA-6-725002: Device completed SSL handshake with client outside:192.168.1.88/49179

Apr 09 2013 17:31:32: %ASA-7-717036: Looking for a tunnel group match based on certificate maps for peer certificate with serial number: 00FE9C3D61E131CDB1, subject name: cn=test1,ou=Security,o=Cisco,l=Krakow,st=PL,c=PL, issuer\_name: cn=TAC,ou=RAC,o=TAC,l=Warsaw,st=Maz,c=PL.

Apr 09 2013 17:31:32: %ASA-7-717038: **Tunnel group match found. Tunnel Group: RA**, Peer certificate: serial number: 00FE9C3D61E131CDB1, subject name: cn=test1,ou=Security,o=Cisco,l=Krakow,st=PL,c=PL, issuer\_name: cn=TAC,ou=RAC,o=TAC,l=Warsaw,st=Maz,c=PL.

証明書からのユーザ名の抽出と LDAP を使用した認可

Apr 09 2013 17:31:32: %ASA-7-113028: Extraction of username from VPN client certificate has been requested. [Request 53]

Apr 09 2013 17:31:32: %ASA-7-113028: Extraction of username from VPN client certificate has started. [Request 53]

Apr 09 2013 17:31:32: %ASA-7-113028: Extraction of username from VPN client certificate has finished successfully. [Request 53]

Apr 09 2013 17:31:32: %ASA-7-113028: Extraction of username from VPN client certificate has completed. [Request 53]

Apr 09 2013 17:31:32: %ASA-6-302013: Built outbound TCP connection 286 for inside:192.168.11.10/389 (192.168.11.10/389) to identity:192.168.11.250/33383 (192.168.11.250/33383)

Apr 09 2013 17:31:32: %ASA-6-113004: AAA user authorization Successful : server = 192.168.11.10 : user = test1

Apr 09 2013 17:31:32: %ASA-6-113003: AAA group policy for user test1 is being set to POLICY1

Apr 09 2013 17:31:32: %ASA-6-113011: AAA retrieved user specific group policy (POLICY1) for user = test1

Apr 09 2013 17:31:32: %ASA-6-113009: AAA retrieved default group policy (MY) for user = test1

Apr 09 2013 17:31:32: %ASA-6-113008: AAA transaction status ACCEPT : user = test1 LDAP からの属性の取得

Apr 09 2013 17:31:32: %ASA-7-734003: DAP: User test1, Addr 192.168.1.88: Session Attribute aaa.ldap.cn = John Smith

Apr 09 2013 17:31:32: %ASA-7-734003: DAP: User test1, Addr 192.168.1.88: Session Attribute aaa.ldap.givenName = John

Apr 09 2013 17:31:32: %ASA-7-734003: DAP: User test1, Addr 192.168.1.88: Session Attribute aaa.ldap.**sn = test1** 

Apr 09 2013 17:31:32: %ASA-7-734003: DAP: User test1, Addr 192.168.1.88: Session Attribute aaa.ldap.uid = test1

Apr 09 2013 17:31:32: %ASA-7-734003: DAP: User test1, Addr 192.168.1.88: Session Attribute aaa.ldap.uidNumber = 10000

Apr 09 2013 17:31:32: %ASA-7-734003: DAP: User test1, Addr 192.168.1.88: Session Attribute aaa.ldap.gidNumber = 10000

Apr 09 2013 17:31:32: %ASA-7-734003: DAP: User test1, Addr 192.168.1.88: Session Attribute aaa.ldap.homeDirectory = /home/cisco

Apr 09 2013 17:31:32: %ASA-7-734003: DAP: User test1, Addr 192.168.1.88: Session Attribute aaa.ldap.mail = jsmith@dev.local

Apr 09 2013 17:31:32: %ASA-7-734003: DAP: User test1, Addr 192.168.1.88: Session Attribute aaa.ldap.objectClass.1 = top

Apr 09 2013 17:31:32: %ASA-7-734003: DAP: User test1, Addr 192.168.1.88: Session Attribute aaa.ldap.objectClass.2 = posixAccount

Apr 09 2013 17:31:32: %ASA-7-734003: DAP: User test1, Addr 192.168.1.88: Session Attribute aaa.ldap.objectClass.3 = shadowAccount

Apr 09 2013 17:31:32: %ASA-7-734003: DAP: User test1, Addr 192.168.1.88: Session Attribute aaa.ldap.objectClass.4 = inetOrgPerson

Apr 09 2013 17:31:32: %ASA-7-734003: DAP: User test1, Addr 192.168.1.88: Session Attribute aaa.ldap.objectClass.5 = organizationalPerson

Apr 09 2013 17:31:32: %ASA-7-734003: DAP: User test1, Addr 192.168.1.88: Session Attribute aaa.ldap.objectClass.6 = person

Apr 09 2013 17:31:32: %ASA-7-734003: DAP: User test1, Addr 192.168.1.88: Session Attribute aaa.ldap.objectClass.7 = CiscoPerson

Apr 09 2013 17:31:32: %ASA-7-734003: DAP: User test1, Addr 192.168.1.88: Session Attribute aaa.ldap.loginShell = /bin/bash

Apr 09 2013 17:31:32: %ASA-7-734003: DAP: User test1, Addr 192.168.1.88: Session Attribute
aaa.ldap.userPassword = {CRYPT}\*

Apr 09 2013 17:31:32: %ASA-7-734003: DAP: User test1, Addr 192.168.1.88: Session Attribute aaa.ldap.CiscoBanner = This is banner 1

Apr 09 2013 17:31:32: %ASA-7-734003: DAP: User test1, Addr 192.168.1.88: Session Attribute aaa.ldap.**CiscoIPAddress = 10.1.1.1** 

Apr 09 2013 17:31:32: %ASA-7-734003: DAP: User test1, Addr 192.168.1.88: Session Attribute aaa.ldap.CiscoIPNetmask = 255.255.255.128

Apr 09 2013 17:31:32: %ASA-7-734003: DAP: User test1, Addr 192.168.1.88: Session Attribute aaa.ldap.CiscoDomain = domain1.com

Apr 09 2013 17:31:32: %ASA-7-734003: DAP: User test1, Addr 192.168.1.88: Session Attribute aaa.ldap.CiscoDNS = 10.6.6.6

Apr 09 2013 17:31:32: %ASA-7-734003: DAP: User test1, Addr 192.168.1.88: Session Attribute aaa.ldap.CiscoACLin = ip:inacl#1=permit ip 10.1.1.0 255.255.255.128 10.11.11.0 255.255.255.0

Apr 09 2013 17:31:32: %ASA-7-734003: DAP: User test1, Addr 192.168.1.88: Session Attribute aaa.ldap.CiscoSplitACL = ACL1

Apr 09 2013 17:31:32: %ASA-7-734003: DAP: User test1, Addr 192.168.1.88: Session Attribute aaa.ldap.CiscoSplitTunnelPolicy = 1

Apr 09 2013 17:31:32: %ASA-7-734003: DAP: User test1, Addr 192.168.1.88: Session Attribute aaa.ldap.CiscoGroupPolicy = POLICY1 Cisco による属性マッピング

Apr 09 2013 17:31:32: %ASA-7-734003: DAP: User test1, Addr 192.168.1.88: Session Attribute aaa.cisco.grouppolicy = POLICY1

Apr 09 2013 17:31:32: %ASA-7-734003: DAP: User test1, Addr 192.168.1.88: Session Attribute aaa.cisco.ipaddress = 10.1.1.1

Apr 09 2013 17:31:32: %ASA-7-734003: DAP: User test1, Addr 192.168.1.88: Session Attribute aaa.cisco.username = test1

Apr 09 2013 17:31:32: %ASA-7-734003: DAP: User test1, Addr 192.168.1.88: Session Attribute aaa.cisco.username1 = test1

Apr 09 2013 17:31:32: %ASA-7-734003: DAP: User test1, Addr 192.168.1.88: Session Attribute aaa.cisco.username2 =

Apr 09 2013 17:31:32: %ASA-7-734003: DAP: User test1, Addr 192.168.1.88: Session Attribute aaa.cisco.tunnelgroup = RA

Apr 09 2013 17:31:32: %ASA-6-734001: DAP: User test1, Addr 192.168.1.88, Connection AnyConnect: The following **DAP records** were selected for this connection: **DfltAccessPolicy** 

Apr 09 2013 17:31:32: %ASA-6-113039: Group

# 第2の認証

•

2 要素認証が必要な場合は、LDAP 認証および認可とともにトークン パスワードを使用すること が可能です。

tunnel-group RA general-attributes authentication-server-group RSA secondary-authentication-server-group LDAP authorization-server-group LDAP tunnel-group RA webvpn-attributes authentication aaa 次に、ユーザは、LDAPユーザ名/パスワード(ユーザが認識している情報)とともに、RSAから

のユーザ名とパスワード(ユーザがトークンを持っている情報)を入力する必要があります。 第 2 の認証として、証明書からのユーザ名を使用することも可能です。二重認証の詳細については 、『<u>CLIを使用した Cisco ASA 5500 シリーズ設定ガイド、8.4 および 8.</u>6』を参照してください 。

# 関連情報

- <u>『CLI を使用した Cisco ASA 5500 シリーズ設定ガイド、8.4 および 8.6』</u>
- OpenLDAP ソフトウェア 2.4 管理者ガイド
- <u>民間企業番号</u>
- <u>テクニカル サポートとドキュメント Cisco Systems</u>